# InSite Parent - Check In/Out

Last Modified on 02/18/2021 9:29 am EST

The Check In/Out icon on the InSite Parent application is used to check children in and out of the center using a location-based check in. This article will go over the administrator setup and parent setup and use.

## Admin Setup

Before parents can begin utilizing the location-based check in, there are configurations that must be completed.

- Set Activity ID 1793 to 'All Permissions' this will allow the Check In/Out icon to appear on the InSite Parent app for parents
- Parents using the location-based check in must have a door PIN created. By requiring the door PIN, this would allow admins to block parents/contacts from checking children in/out. To create all parent door PINs in a batch, contact support to run the door PIN creation process.
- Ensure the correct center address is added on the Home > General screen under the Location Information section. This is the address that will be used as the GPS location
- Enable to GPS check in
  - 1. Navigate to System Config > Mobile Apps
  - 2. Click the InSite Parent tab
  - 3. Under the 'Allow GPS Check In/Out' column, place a check-mark to enable each center or click the 'All' radio button to select all locations
  - 4. Enter the GPS Range in Feet the default range is 500 feet. Double click the cell to change the GPS range value
- Send parent instructions we've created a quick and easy way for you to send parents instructions for this new feature! Navigate to Connect > Communication, select the InSite Parent Welcome template in HTML format, make any necessary edits and click Send.

| Communication Type                                                               |           |               |                                                              |                 |
|----------------------------------------------------------------------------------|-----------|---------------|--------------------------------------------------------------|-----------------|
| Email                                                                            |           |               |                                                              |                 |
|                                                                                  |           |               |                                                              |                 |
| Email a copy to sender                                                           |           |               |                                                              |                 |
| Template                                                                         |           | • Cont        | ent Type                                                     |                 |
|                                                                                  | -         | ≓             | HTML                                                         | -               |
| * Subject                                                                        |           |               |                                                              |                 |
| InSite Parent Welcome                                                            |           |               |                                                              |                 |
| • Message Body                                                                   |           |               |                                                              | Show Shortcuts  |
| O Source D    Q                                                                  | bta ∥≣    |               |                                                              |                 |
| B I U S × x² 🖋 T. 🔚 📰 ₩ ½ 99 111 1                                               | £ =       |               |                                                              |                 |
|                                                                                  |           |               |                                                              |                 |
|                                                                                  |           | car eren      |                                                              |                 |
|                                                                                  |           | 18 <i>e</i> l | 2                                                            |                 |
| Hello @ParentFullName,                                                           |           |               |                                                              | Â               |
| @CompanyName is excited to announce a new contactless check-in process. Please d | ownload t | he "InSit     | e Connect" application to your phone with one of the links b | elow, or simply |
| search for "InSite Connect" in the Apple App store or Google Play store.         |           |               |                                                              |                 |
| - iOS (Apple) <u>click here</u>                                                  |           |               |                                                              |                 |
| - Android <u>click here</u>                                                      |           |               |                                                              |                 |
| Once the application has been downloaded, please follow the instructions below:  |           |               |                                                              |                 |
|                                                                                  |           |               |                                                              | ·               |
|                                                                                  |           |               |                                                              |                 |

### Parent Setup and Use

Before children can be checked in/out using GPS, there are multiple settings that must be enabled. The InSite Parent application should display popups requesting to enable the necessary settings; if the popups do not display, the settings are listed below for iOS and Android devices.

#### Required Settings

- iOS Devices General > InSite Parent
  - Location must be set to 'While Using' or 'Always'

Location While Using 2

- Application version must be at least 2.11.0
- Android Devices Settings
  - Location must be enabled (Settings > Connections > Location)

| Location      |  |
|---------------|--|
| High accuracy |  |

- Application version must be at least 2.2.1 (Settings > Apps > InSite Parent)

#### Curbside Contactless (GPS) Sign In/Out

The following instructions walk through how to check children in and out using GPS:

- 1. Open the InSite Parent application on a mobile device
- 2. Select an Account, if applicable
- 3. If all settings listed above are enabled, the Check In/Out icon will be green, click the icon to

#### continue with check in

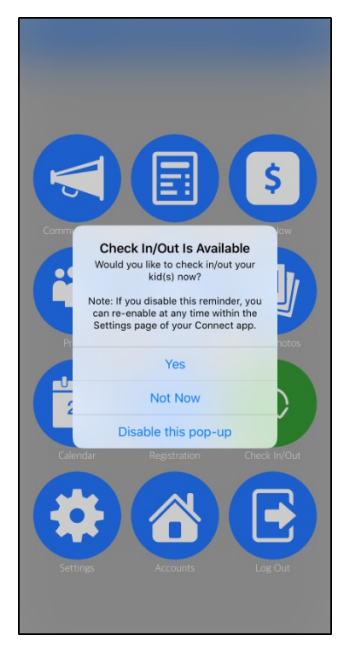

• If the necessary settings are <u>not</u> configured properly, the following error will display, and the Check In/Out icon will red

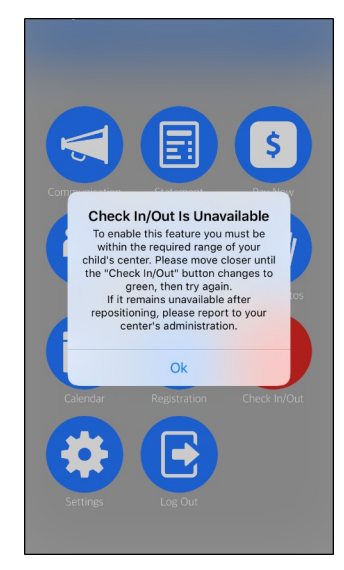

4. Select the child(ren) to check in/out. When a child is selected, a check-mark will display

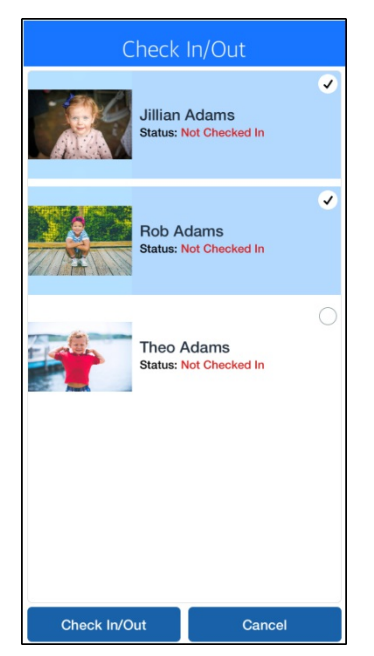

- 5. Click Check In/Out at the bottom
- 6. Once the Success message appears, click OK. Check In/Out has been completed

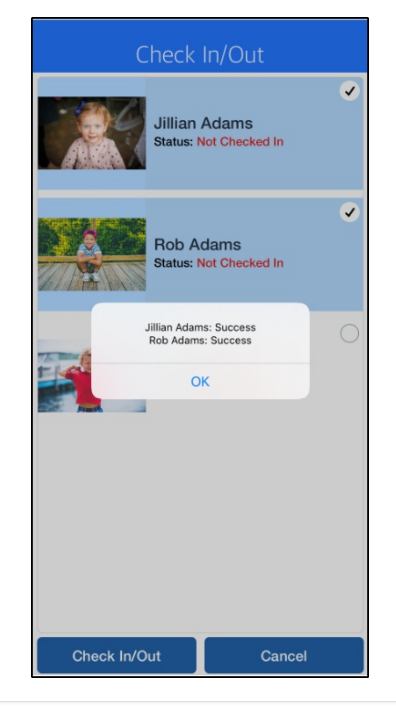